### Filing The 990-N

Updated 5/29/2017

### USE THIS IF: Your Gross Revenue is less than \$50,000

You must file by the 15<sup>th</sup> day of the 4<sup>th</sup> month past the end of your fiscal year.

### Navigate to the IRS Website

• Form 990-N Electronic Filing System (e-Postcard).

Click this to open the IRS website, or go to IRS.gov and enter "file 990-N" in the search box.

You must create a user account under the new system if you have not already done so.

Click "Get Started"

If you already have an account, logon to the returning users and go to "Filing the 990"

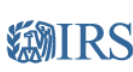

#### First Time Users

If this is the first time you are using this online service, we will need to verify your identity before we proceed.

| GET S | TARTE | > |  |
|-------|-------|---|--|
| 1     |       |   |  |
|       |       |   |  |
|       |       |   |  |
|       |       |   |  |
|       |       |   |  |
|       |       |   |  |

|              | Returning Users                                                                            |
|--------------|--------------------------------------------------------------------------------------------|
| vice,<br>ed. | Log in below if you've previously registered through any<br>of the following applications: |
|              | Get Transcript Identity Protection PIN (IP PIN) Online Payment Agreement (OPA) ePostcard   |
|              | Username                                                                                   |
|              | 3                                                                                          |
|              | Mask Username                                                                              |
|              |                                                                                            |
|              |                                                                                            |
|              | Forgot Username                                                                            |
|              |                                                                                            |

WARNINGI By accessing and using this government computer system, you are consenting to system monitoring for law enforcement and other purposes. Unauthorized use of, or access to, this computer system may subject you to criminal prosecution and penalties.

IRS Privacy Policy | Security Code Terms and Conditions | Accessibility

### Adding an account

Follow the instructions and create an account. Use your Name. An active email address is required to continue.

A code will be emailed to you to continue the setup process.

### **WIRS**

Let's Get Started!

It sounds like you have all the necessary information available and can begin

| First Name (as it appears on ) | /our most recent tax return)                 |
|--------------------------------|----------------------------------------------|
| Last Name (as it appears on y  | our most recent tax return)                  |
| Email Address                  |                                              |
| A confirmation code will be    | sent to your email address. You will need to |

A confirmation code will be sent to your email address. You will need to get the code and enter it on the next screen.

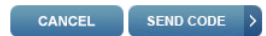

IRS Privacy Policy | Security Code Terms and Conditions | Accessibility

# Creating/managing a profile

After you create an account, you'll need to login. You'll be taken to this page.

Your first step is to create a profile. Click The "manage E-Postcard Profile"

### **WIRS**

Electronically file your Form 990-N (e-Postcard)

Home Security Profile Logout

#### e-Postcard Profile

Before you can create a Form 990-N (e-Postcard), you must create your e-Postcard Profile. Your e-Postcard Profile allows you to:

- Designate your e-Postcard Profile as either a "Preparer" or "Exempt Organization"
- 2. Add EINs to your e-Postcard Profile
- 3. Remove EINs from your e-Postcard Profile

More information on who must file a Form 990-N.

Once created, you can update your e-Postcard profile at any time. Click the button below to get started.

MANAGE E-POSTCARD PROFILE

Version Build Date: 2016-06-06 14:13

#### Manage Form 990-N Submissions

Once your e-Postcard Profile is created, you can use the Manage Form 990-N Submissions page to:

1. Create a Form 990-N

- View the status of your existing Form 990-N submission(s)
- 3. Edit an in-progress Form 990-N
- 4. Delete an in-progress Form 990-N

Click on the button below to get started.

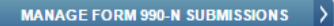

Application Version Number: 1.2.0

# Adding your EIN

### **WIRS**

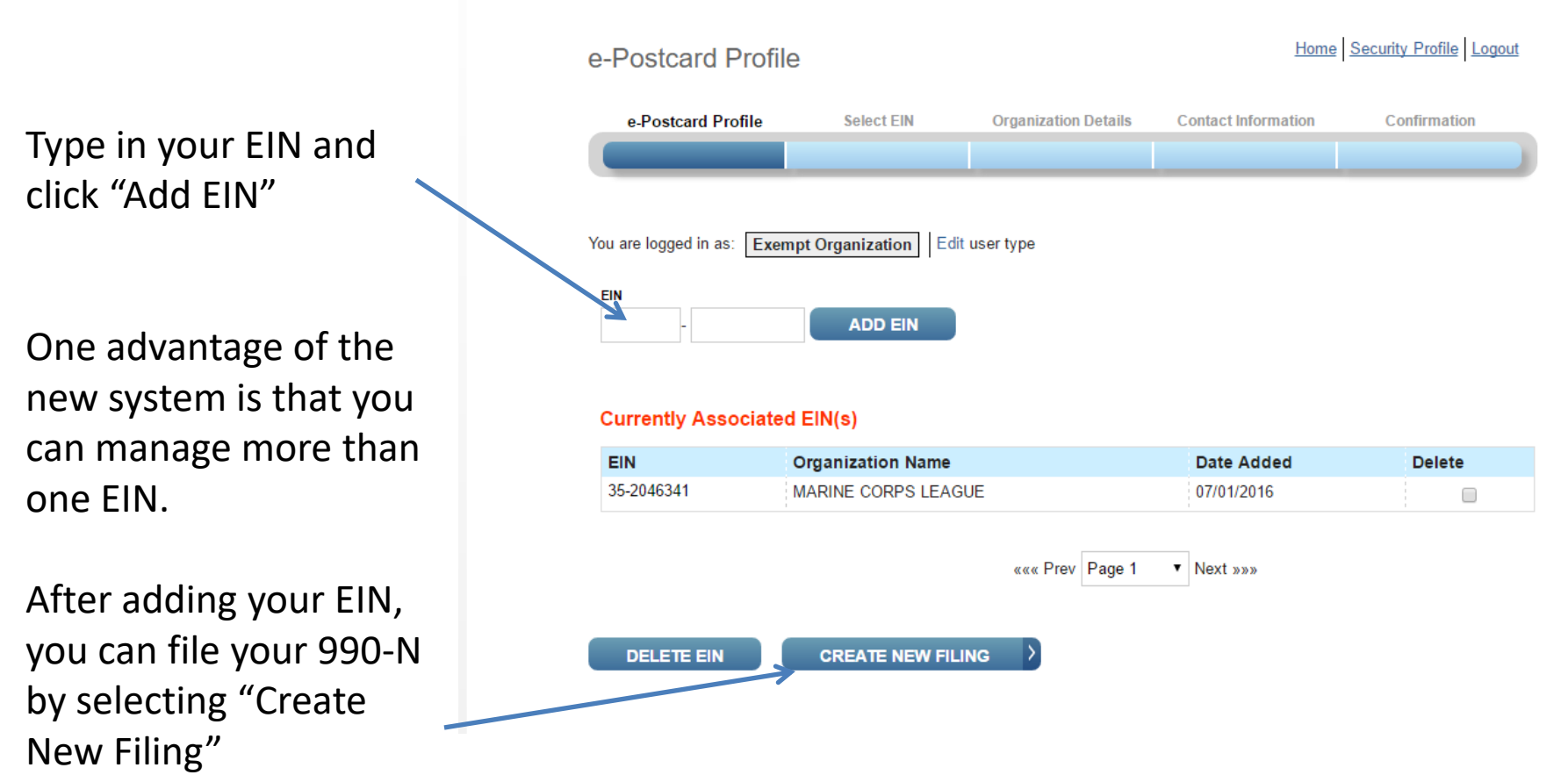

## Filing the 990

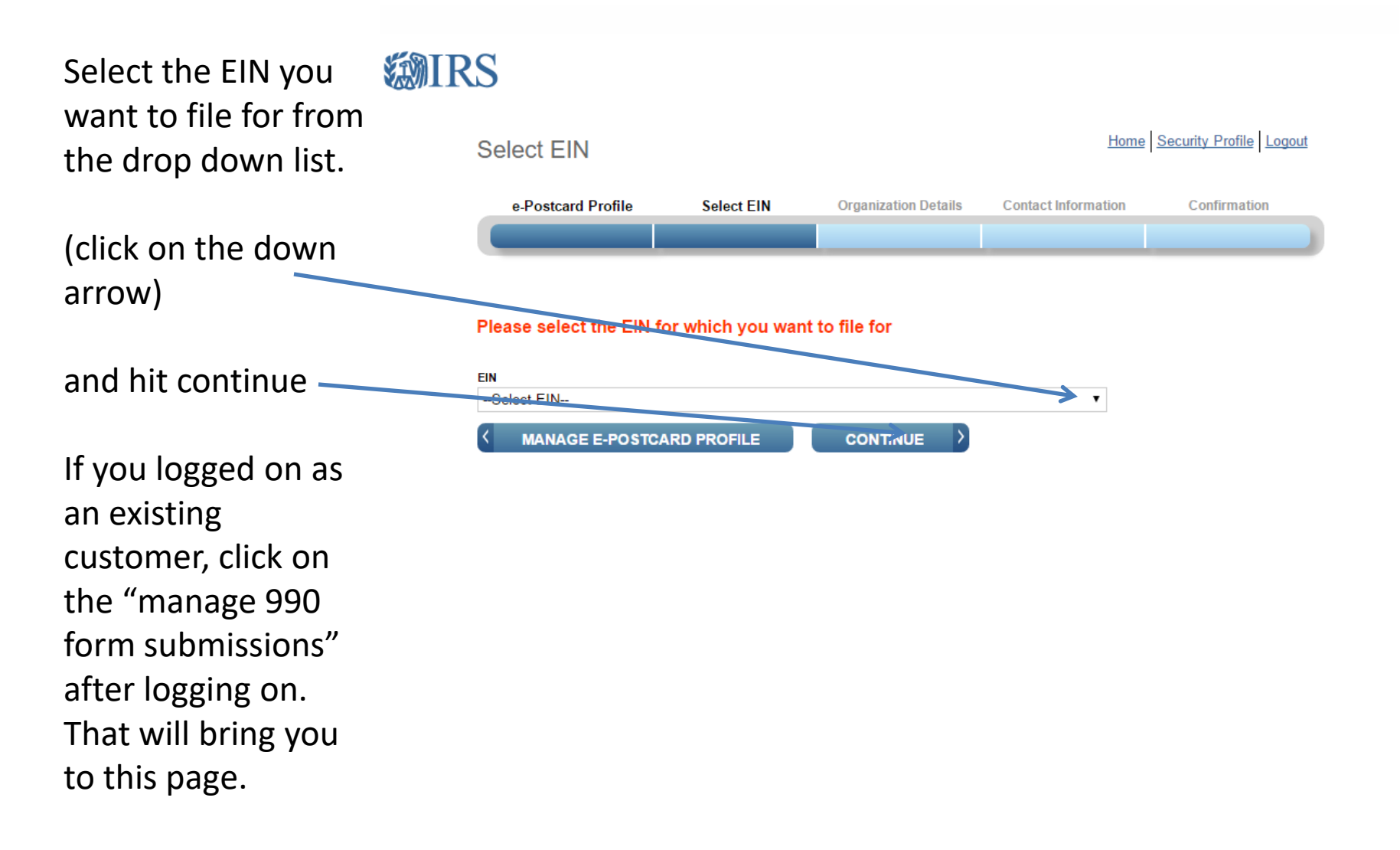

## Filing the 990

Follow the prompts and update any information necessary from last filing. Most important is "Principle Officer" information.

After you press submit you will see a manage form dialog. After a few minutes you will be able to click on the "Action block" and it will update your status from "submitted" to "accepted". Click on the "Submission ID" to get your confirmation message."

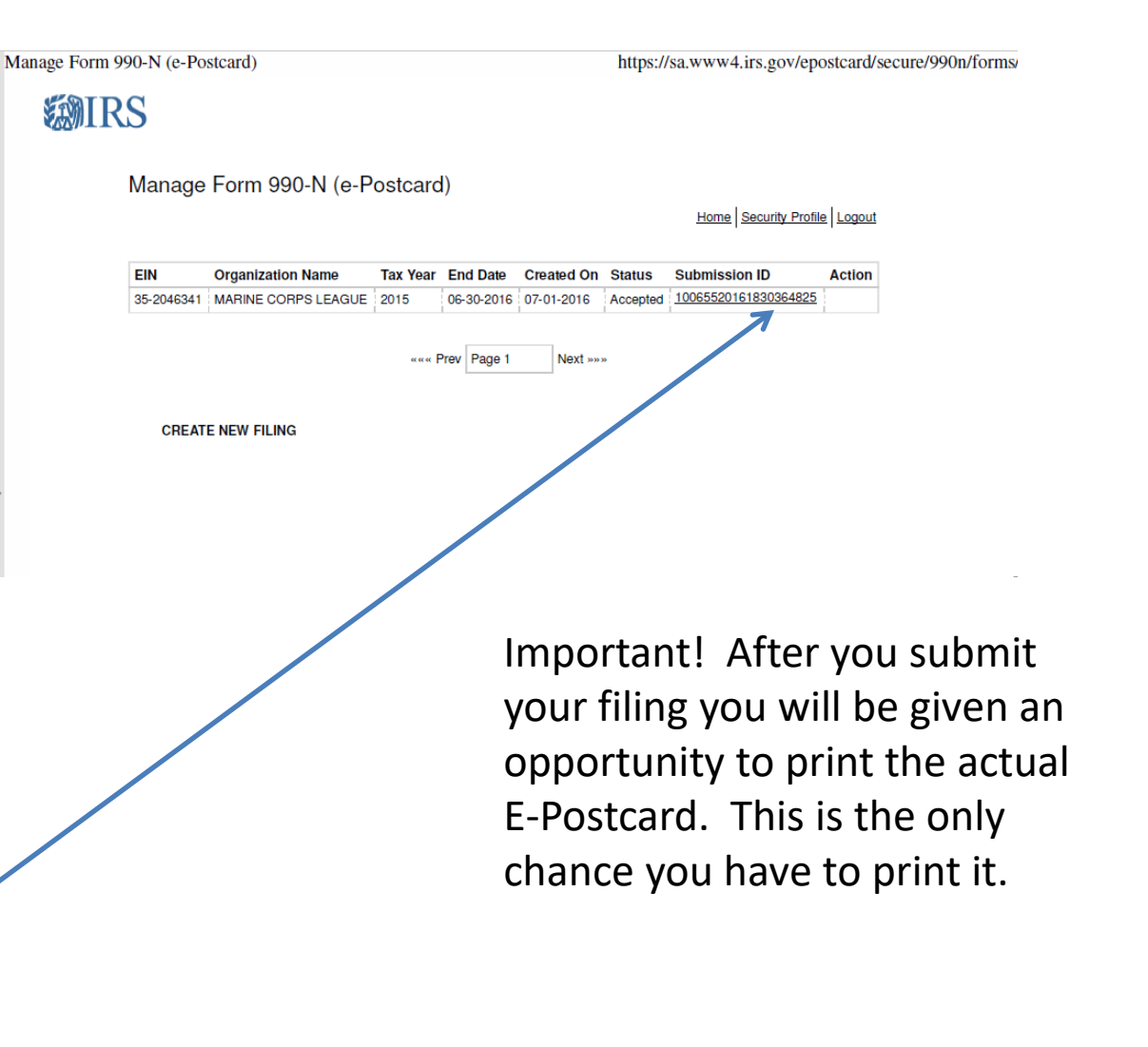

## Filing the 990

This is your confirmation. You will not receive an email confirmation as in the past. Print or save as a PDF and submit to the Department Paymaster.

This completes the process.

e-Postcard Filing Confirmation

**WIRS** 

Confirmation

https://sa.www4.irs.gov/epostcard/secure/990n/status/1

Home Security Profile Logout

Your Form 990-N(e-Postcard) has been submitted to the IRS

Organization Name: MARINE CORPS LEAGUE

- EIN: 352046341
- Tax Year: 2015
- Tax Year Start Date: 07-01-2015
- Tax Year End Date: 06-30-2016
- Submission ID: 10065520161830364825
- Filing Status Date: 07-01-2016
- Filing Status: Accepted

MANAGE FORM 990-N SUBMISSIONS